Anleitung zum Herunterladen der Bescheinigung und Signatur für angemeldete Prüfungen:

1. Mit dem HRZ-Account einloggen unter: <u>https://qis.server.uni-frankfurt.de/</u>

|                                                            | Meine Funktionen                                                  | Startseite                   | Veranstaltungen |  |
|------------------------------------------------------------|-------------------------------------------------------------------|------------------------------|-----------------|--|
| e sind hier: <u>Startseite</u> 🔸 <u>Prüfungsverwaltung</u> |                                                                   |                              |                 |  |
| Allgemeine Verwaltung                                      | Prüfungsverwaltung                                                |                              |                 |  |
| Studienverwaltung                                          | 0                                                                 | 0                            |                 |  |
| Prüfungsverwaltung                                         | Hilfetext                                                         |                              |                 |  |
| Mein Studiengangplan                                       | Kontoauszüge finden Sie ab sofort unter dem Punkt "Notenspiegel". |                              |                 |  |
| Meine Veranstaltungen                                      |                                                                   |                              |                 |  |
| Veranstaltungen belegen/abmelden                           | Prüfungsan- und -<br>Info über angeme<br>Notenspiegel             | abmeldung<br>Idete Prüfungen |                 |  |

2. Unter Prüfungsverwaltung: "Info über angemeldete Prüfungen" anklicken.

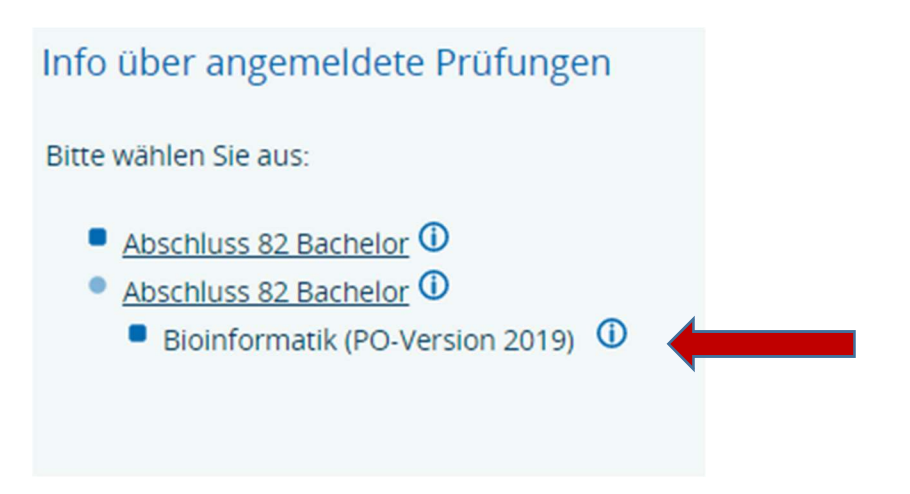

3. Den Abschluss mit einem Klick auf den entsprechenden Link auswählen und dann den Kreis (i) neben dem Studiengang (PO-Version) anklicken.

## Info über angemeldete Prüfungen

## Liste der angemeldeten Prüfungen des Studierend

| Name des Studierende     | en                                   |  |  |
|--------------------------|--------------------------------------|--|--|
| Geburtsdatum und -ort    |                                      |  |  |
| (angestrebter) Abschluss |                                      |  |  |
| Fach                     |                                      |  |  |
| Matrikelnummer           |                                      |  |  |
| Anschrift                |                                      |  |  |
|                          |                                      |  |  |
| Prüfungsnr.              | Prüfungstext                         |  |  |
| 2550                     | Constant and the Disting Constant in |  |  |
| 3550                     | Strukturelle Bioinformatik           |  |  |
| 3550                     | Strukturelle Bioinformatik           |  |  |

4. Auf "PDF-Druck" unter den aufgelisteten angemeldeten Prüfungen klicken

| Download-Seite                                                                                                    |
|----------------------------------------------------------------------------------------------------|
| Bitte speichern Sie sowohl den Bericht als auch die Signatur. Diese dienen Ihnen als Nachweis, da hochschulintern so die Richtigkeit dieser Bescheinigung<br>nachvollzogen werden kann.<br>Bericht herunterladen / öffnen<br>Signatur herunterladen |
| Zur Ansicht der erzeugten Datei benötigen Sie entweder einen XML-Format-fähigen Browser oder zur Darstellung im PDF-Format den <u>Acrobat Reader</u> .   Zurück Startseite Abmelden                                                                 |

- 5. Hier dann auf "Bericht herunterladen/öffnen" und auf "Signatur herunterladen" klicken.
- 6. Beide Dokumente direkt nach der Anmeldung abspeichern und als Nachweis aufbewahren.